## 一度に複数の団体加入者を検索する方法

加入者番号欄に該当の加入者番号をカンマ(,)で区切って入力すると、100者まで一度に検索することができます。

検索例1: 複数の団体加入者の加入証を印刷するとき

検索例2:複数の団体加入者をまとめて団体加入者取消するとき 等

●操作方法(※ここでは団体加入者照会を例に説明します。)

①JWNETにログインし、【加入者管理】>【加入者情報管理】>【団体加入者照会】をクリックします。 加入者番号欄に、照会したい加入者番号をカンマ(,)で区切って複数入力し、検索します。

| -L=X        | 利用代表者団体加入者照会                                                                                   |    |  |  |  |  |
|-------------|------------------------------------------------------------------------------------------------|----|--|--|--|--|
| 加入者情報管理     |                                                                                                |    |  |  |  |  |
| 登録申込 >      |                                                                                                |    |  |  |  |  |
| 登録申込(CSV) → |                                                                                                |    |  |  |  |  |
| 変更申込 >      | 加入者番号 [1110/48,1110059,1110059,1110059,1110050,] 【複数の団体加入者を検索する方法】                             |    |  |  |  |  |
| 団体加入者取消 >   | ABR(D)   カンマ(,)で区切って該当の加入者番号を入力                                                                |    |  |  |  |  |
| 団体加人者照会 >   |                                                                                                |    |  |  |  |  |
|             |                                                                                                |    |  |  |  |  |
|             | 11100460111004901110050011100520110054,<br>1110055,1110059,1110060,1110063,1110064,<br>1110065 | 検索 |  |  |  |  |
|             |                                                                                                |    |  |  |  |  |

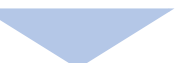

②団体加入者が表示されます。加入証等が一度に印刷できます。

| -ב <b>:</b> × | 利用代表者団体加入者照会                                           |                                                                                |         |                      |  |                        |           |  |  |
|---------------|--------------------------------------------------------|--------------------------------------------------------------------------------|---------|----------------------|--|------------------------|-----------|--|--|
| 加入者情報管理       |                                                        |                                                                                |         |                      |  |                        | _         |  |  |
| 登録申込 >        |                                                        |                                                                                |         |                      |  |                        |           |  |  |
| 登録申込(CSV) →   | ↓ 利用代表者团体加入者服会                                         |                                                                                |         |                      |  |                        |           |  |  |
| 変更申込 >        | 加入者番号 1110046,1110049,111005<br>1110055,1110059,111005 |                                                                                |         | 050,1110052,1110054, |  |                        |           |  |  |
| 回体加入者取消 >     |                                                        |                                                                                |         |                      |  |                        |           |  |  |
| 回体加入者照会 >     | 名称(力ナ)                                                 |                                                                                |         |                      |  |                        |           |  |  |
|               | 名称(漢字)                                                 |                                                                                |         |                      |  |                        |           |  |  |
|               | 利用開始日                                                  | 利用開始日 ~                                                                        |         |                      |  |                        |           |  |  |
|               |                                                        |                                                                                |         |                      |  | 検索                     |           |  |  |
|               | K C 1/1                                                | ジ 🕟                                                                            | R       |                      |  | (合計件数 1                | 1 件)      |  |  |
|               | ▲出力帳票                                                  |                                                                                |         |                      |  |                        |           |  |  |
|               | 出力対象                                                   | ●加入証 ○加入内容のお知らせ等   出力対象 (1回に出力できる最大出力件教は100番分です。)   出力しれ、団体加入者にvを入れて右下の印刷をクリック |         |                      |  |                        |           |  |  |
|               | ↓団体加入者一覧                                               |                                                                                |         |                      |  |                        |           |  |  |
|               | □一括選択                                                  | No                                                                             | 加入者番号   | 名称〈漢字〉               |  | 利用開始日                  |           |  |  |
|               |                                                        | 1                                                                              | 1110046 | ひまわりクリニック            |  | 2023/03/23             |           |  |  |
|               |                                                        | 2                                                                              | 1110049 | すずらん医院               |  | 2023/03/23             |           |  |  |
|               |                                                        | 3                                                                              | 1110050 | さくら医院                |  | 2023/03/23             |           |  |  |
|               |                                                        | 4                                                                              | 1110052 | あじさい歯科               |  | 2023/03/23             |           |  |  |
|               |                                                        | 5                                                                              | 1110054 | ネモフィラ医院              |  | 2023/03/23             |           |  |  |
|               |                                                        | 6                                                                              | 1110055 | ももクリニック              |  | 2023/03/23             |           |  |  |
|               |                                                        | 7                                                                              | 1110059 | 医療法人ポピー歯科            |  | 2023/03/23             |           |  |  |
|               |                                                        | 8                                                                              | 1110060 | ラベンダー医院              |  | 2023/03/23             |           |  |  |
|               |                                                        | 9                                                                              | 1110063 | 医療法人力ーネーション歯科        |  | 2023/03/23             |           |  |  |
|               |                                                        | 10                                                                             | 1110064 | つつじ医院                |  | 2023/03/23             |           |  |  |
|               |                                                        | 11                                                                             | 1110065 | カラークリニック             |  | 2023/03/23             | J         |  |  |
|               | K K 1/1 K-                                             | 22                                                                             |         |                      |  | 印 嗣<br>▲ <u>ベーン</u> 가、 | <u>ップ</u> |  |  |

「団体加入者取消」も同様に複数検索ができます。

(注意)図中の加入者番号・加入者名称はサンプルです。実在の加入者番号・加入者名称とは関係ありません。